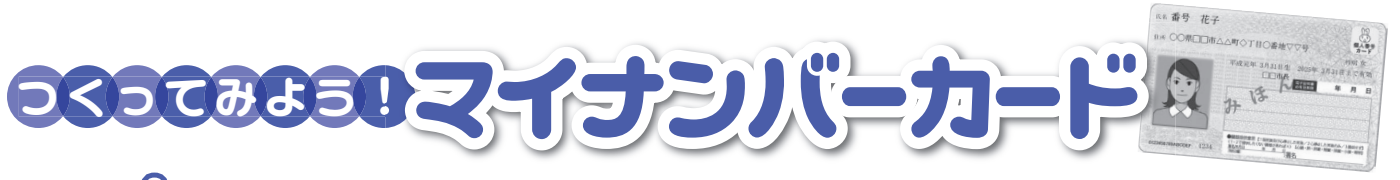

# STEP マイナンバーカードを申請しよう!

マイナンバーカードの申請は簡単!お持ちのパソコンやスマホからも申請できます!

### スマートフォン

- ①スマホで顔写真を撮影
- ② スマホで交付申請書の QR コードを読み取る
- ③ 申請用 WEB サイトでメールアドレスを登録
- ④ 申請者専用 WEB サイトの URL が届いたら、顔写真を登録し、必要事項を入力して申請完了

## パソコン

- ① カメラで顔写真を撮影
- ② 申請用 WEB サイトでメールアドレスを登録 マイナンバーカードオンライン申請 検索
- ③ 申請者専用 WEB サイトの URL が届いたら、顔写真を登録し、必要事項を入力して申請完了

#### 証明写真機

- ①「マイナンバーの方はこちら」を選択
- ②「QRコードで本機から申請」を選択
- ③利用規約等に同意し、料金を投入
- ④ 案内に従い顔写真を撮影
- ⑤ QR コードを画面にかざして確認後、申請完了

### 郵送 or 窓口申請

① 交付申請書に必要事項を記入し、6 か月以内に撮影した顔写真を張り付ける
② 下記の送付先に郵送する。もしくは役場窓口へ持参する。
<送付先>
〒219-8650日本郵便株式会社 川崎東郵便局 郵便私書箱第2号
地方公共団体情報システム機構 個人番号カード交付申請書受付センター 宛

※申請書を紛失した方や住所氏名等が変わった方は、役場窓口で申請書を再発行することができます(要本人確認)。再発行された申請書は通常QRコード等が記載されないため、郵送や窓口以外での申請ができません。QRコード等が記載された申請書が必要な方は別途お申し付けください(お時間をいただく場合があります)。

操作してください。

※左記は役場本庁に設置してある機種の例です。

その他機種については、それぞれの案内に従って

## STEP2 マイナンバーカードを受け取ろう!

カードを申請後1か月~2か月程度でご自宅に通知ハガキが届きます。ハガキが届いたら裏面に記載してある 必要書類をご準備いただき、指定された交付場所へ前日までにご予約の上、ご来庁ください。 ※交付可能時間:平日午前8時30分~午後5時15分(時間外交付を希望される方は、予約時にご相談ください)

■問合せ 町民税務課 ☎0778-47-8015

## マイキー ID 設定

マイナンバーカードを取得したら、マイキーIDを設定しよう ① スマートフォンを使って申請【マイキープラットフォーム】検索】 または ② マイナンバーカードを持って、役場窓口にて申請 ■問合せ 総務課 ☎0778-47-8000

南えちゃれ 2020年1月号 8

国の消費活性化策の マイナポイントを

マイキー ID の設定が

利用するには、

必要です。

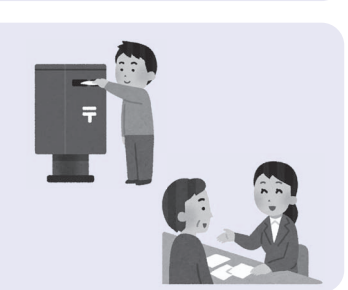

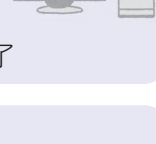

РНОТО